## راهنمای تغییر کلمه رمز Account اینترنت

مرحله ۱ - لطفا آدرس وارد نمائید . مرحله ۲ - در کادر مشخص شده user name و password فعلی خود را وارد و روی دکمه Login کلیک کنید .

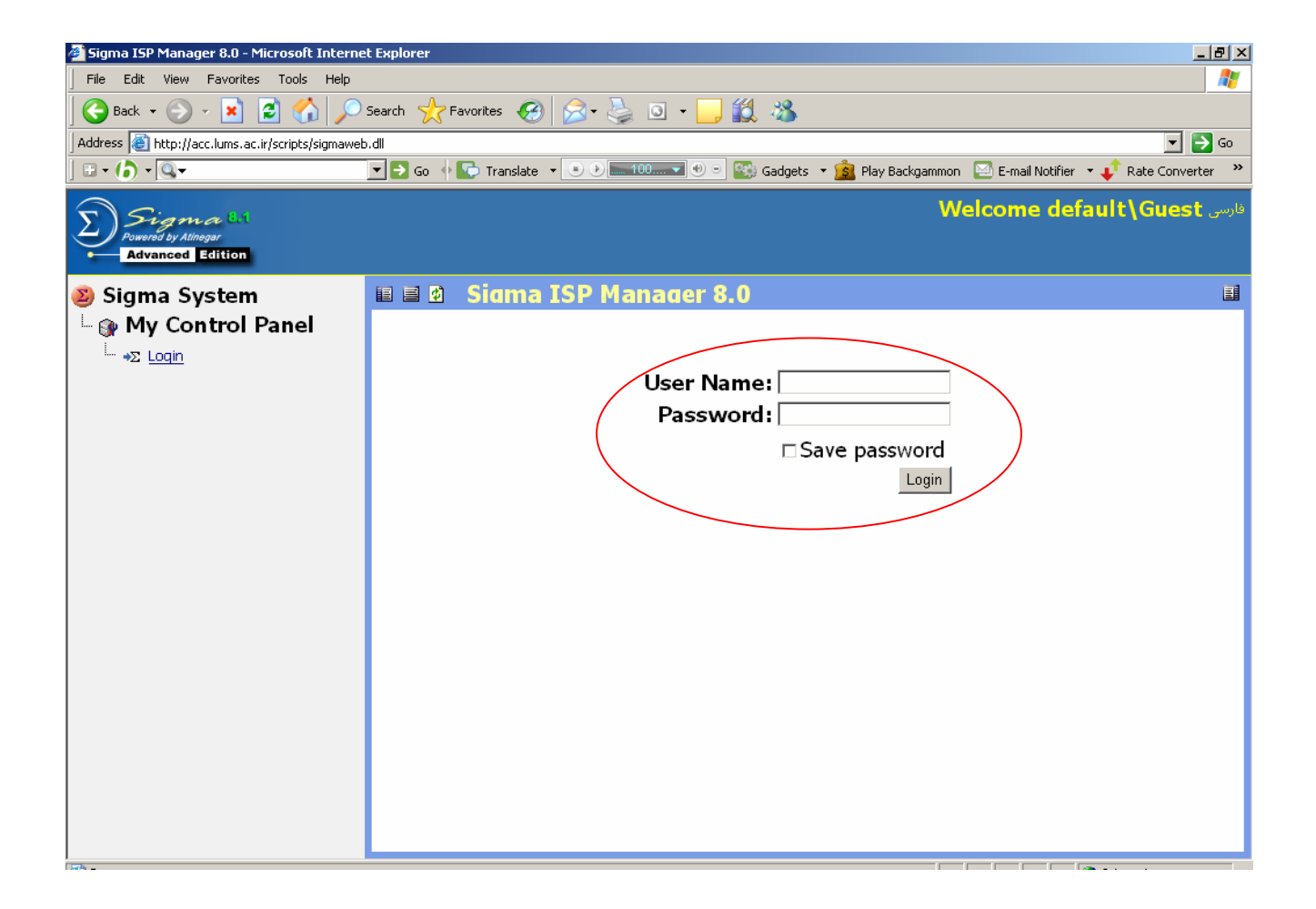

## مرحله ۳- در پنجره بعد روی گزینه change password کلیک نمائید.

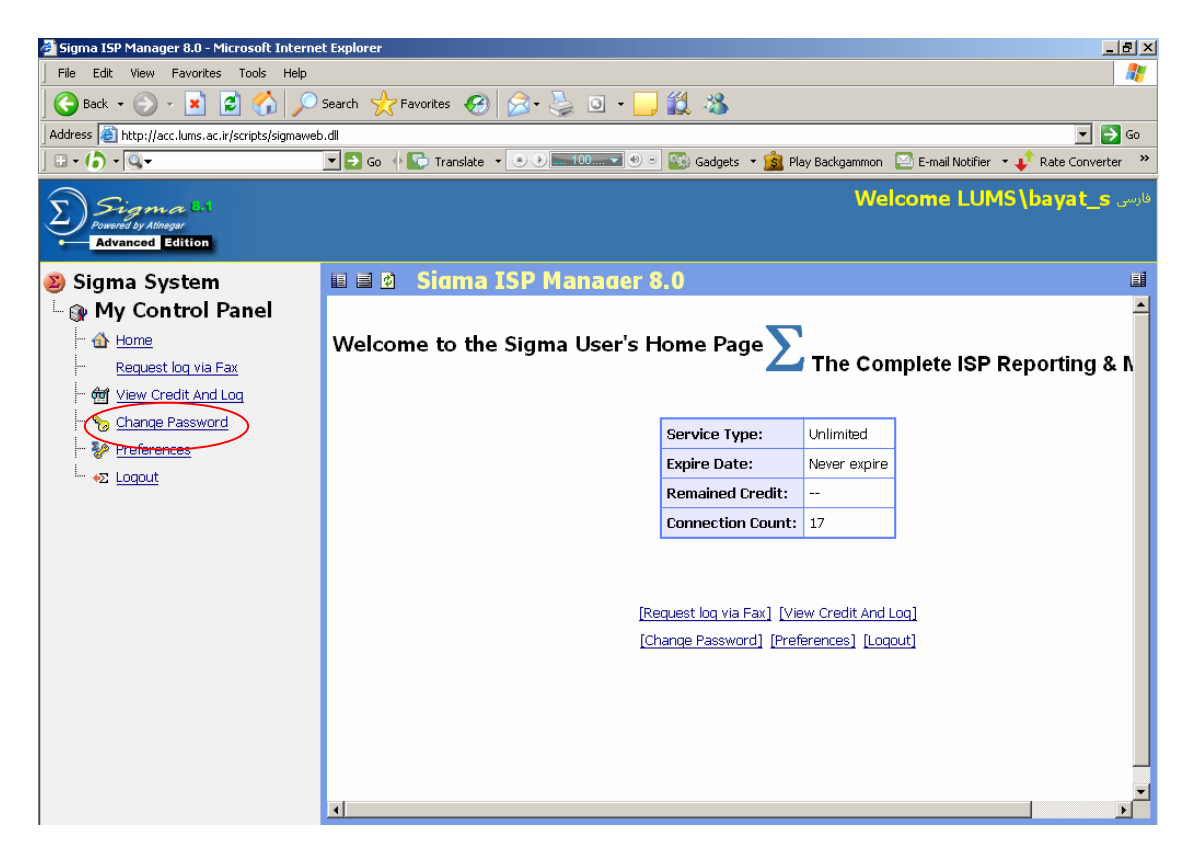

مرحله ۴- در پنجره با زشده در قسمت User name نام کاربر ، در قسمت Old password کلمه رمز فعلی ، در قسمت New password کلمه رمز جدید ، در قسمت new password کلمه رمز و علی ، در می کنیم و

| 🚰 Sigma ISP Manager 8.0 - Microsoft Internet Explorer                        |                                                                                               |             |
|------------------------------------------------------------------------------|-----------------------------------------------------------------------------------------------|-------------|
| File Edit View Favorites Tools Help                                          |                                                                                               |             |
| 🕞 Back + 🕗 - 🖹 🖻 🏠 🔎 Search 👷 Favorites 🚱 🗟 + 🖕 🖸 + 🛄 🎇 🔏                    |                                                                                               |             |
| Address 🗿 http://acc.lums.ac.ir/scripts/sigmaweb.dll 🗾 🈏 Go                  |                                                                                               |             |
| ] 🗄 • () • 🔍 •                                                               | 💽 🔁 Go 🜵 💽 Translate 🔹 💿 🖲 💷 💷 🐨 🌚 🐨 🌇 Gadgets 🔹 🧝 Play Backgammon 🔛 E-mail Notifier 🔹 📫 Rate | Converter » |
| کارسی Welcome LUMS\bayat_s کارسی Welcome LUMS\bayat_s کارسی Advanced Edition |                                                                                               |             |
| 🔊 Sigma System                                                               | 🗉 🖻 🖉 Change Password                                                                         |             |
| └ @ My Control Panel                                                         |                                                                                               |             |
| Home                                                                         |                                                                                               |             |
| Request log via Fax                                                          |                                                                                               |             |
| 🚰 View Credit And Log                                                        |                                                                                               |             |
| 🎭 Change Password                                                            |                                                                                               |             |
| - Preferences                                                                | Change Password                                                                               |             |
|                                                                              | User Name: *                                                                                  |             |
|                                                                              | Old Password: *                                                                               |             |
|                                                                              | New Password *                                                                                |             |
|                                                                              |                                                                                               |             |
|                                                                              | Retype New Password: *                                                                        |             |
|                                                                              | Ok                                                                                            |             |
|                                                                              |                                                                                               |             |
|                                                                              | * Asterisked Fields Are Mandatory                                                             |             |
|                                                                              |                                                                                               |             |
|                                                                              |                                                                                               |             |
|                                                                              |                                                                                               |             |
|                                                                              |                                                                                               |             |
| Done 🖉 Internet                                                              |                                                                                               |             |